## Maryborough Little Athletics Centre 2024 Championship Day

Sunday 24th March 2024 Starts at 9:30am — finish around 1pm

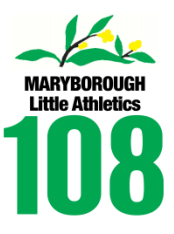

## **Entries close Wednesday 20th March**

- Championships All athletes compete in their four favourite events throughout the day. Athletes receive place ribbons for each event.
  Please return entries by Wednesday 20th March. You can register online by following the procedure on the reverse side of this form. Entries can also be returned to the office on Friday competition nights, text message to 0414 885 183 or via email to Maryborough@lavic.com.au.
  AGM A brief Annual General Meeting will be held at the conclusion of events. All executive positions will be open for nominations and election. These positions must be filled for the centre to continue operating. General committee positions are also available for parents who wish to
  - participate in the running of the centre. We encourage parents to become involved in the committee so that you can have a say in the way the centre is run.
- **Canteen** The barbecue and canteen will be operating as usual throughout the day. This will be our last fund-raising event for the summer athletics season.
- **Presentations** Medals and certificates will be presented. All athletes receive a certificate showing their season's best performance in each event. Medals are presented based on participation throughout the season.

**Star Awards** will be presented to athletes in each age group with the highest proportion of personal bests during the season. Overall Star Awards will be presented to top Girl and top Boy from the centre. Minimum 50% attendance required for medal or star award.

Please circle four favourite events and keep for your records.

| U6        | 70 | 100 |     |     | 300 |     |      |       | 50H  |      | LJ |    |    | SP | DISC |     |
|-----------|----|-----|-----|-----|-----|-----|------|-------|------|------|----|----|----|----|------|-----|
| U7        | 70 | 100 | 200 |     | 300 |     |      |       | 50H  |      | LJ |    |    | SP | DISC |     |
| U8        | 70 | 100 | 200 |     | 300 |     |      | 700W  | 60H  |      | LJ |    | HJ | SP | DISC |     |
| U9        |    | 100 | 200 | 400 |     | 800 |      | 700W  | 60H  |      | LJ |    | HJ | SP | DISC | JAV |
| U10       |    | 100 | 200 | 400 |     | 800 |      | 1100W | 60H  |      | LJ |    | HJ | SP | DISC | JAV |
| U11       |    | 100 | 200 | 400 |     | 800 | 1500 | 1100W | 80H  |      | LJ | TJ | HJ | SP | DISC | JAV |
| U12       |    | 100 | 200 | 400 |     | 800 | 1500 | 1500W | 80H  |      | LJ | TJ | HJ | SP | DISC | JAV |
| U13       |    | 100 | 200 | 400 |     | 800 | 1500 | 1500W | 80H  | 200H | LJ | TJ | HJ | SP | DISC | JAV |
| U14G      |    | 100 | 200 | 400 |     | 800 | 1500 | 1500W | 80H  | 200H | LJ | TJ | HJ | SP | DISC | JAV |
| U14B      |    | 100 | 200 | 400 |     | 800 | 1500 | 1500W | 90H  | 200H | LJ | TJ | HJ | SP | DISC | JAV |
| U15G/U16G |    | 100 | 200 | 400 |     | 800 | 1500 | 1500W | 90H  | 300H | LJ | TJ | HJ | SP | DISC | JAV |
| U15B/U16B |    | 100 | 200 | 400 |     | 800 | 1500 | 1500W | 100H | 300H | LJ | TJ | HJ | SP | DISC | JAV |
| U17       |    | 100 | 200 | 400 |     | 800 | 1500 | 1500W | 100H | 300H | LJ | TJ | HJ | SP | DISC | JAV |

Please return this bottom portion only. Entries close Wednesday 20th March.

| Athlete name(s) | Age Group | Boy/Girl | Event 1 | Event 2 | Event 3 | Event 4 |
|-----------------|-----------|----------|---------|---------|---------|---------|
|                 |           |          |         |         |         |         |
|                 |           |          |         |         |         |         |
|                 |           |          |         |         |         |         |
|                 |           |          |         |         |         |         |

All families (at least one parent - NO EXCEPTIONS) need to help. List of roles on reverse side.

Parent's name

 $\Box$  I/We would prefer to help at

## Roles

| Straight Track           |
|--------------------------|
| Starter                  |
| Marshall                 |
| Timekeeper               |
| Recorder / Ribbons       |
| Circular Track           |
| Starter                  |
| Marshall                 |
| Timekeeper               |
| Finishing Marshall       |
| Recorder / Ribbons       |
| Jump pit 1 - Long jump   |
| Chief                    |
| Assistant                |
| Recorder / Ribbons       |
| Jump pit 2 - Triple jump |
| Chief                    |
| Assistant                |
| Recorder / Ribbons       |
| Shot put                 |
| Chief                    |
| Assistant                |
| Recorder / Ribbons       |
| Discus                   |
| Chief                    |
| Assistant                |
| Recorder / Ribbons       |
| Javelin                  |
| Chief                    |
| Assistant                |
| Recorder / Ribbons       |
| Canteen                  |
| 9:00-10:45 assistant     |
| 10:45–12:30 assistant    |
| BBQ                      |
| 9:15–11:00 assistant     |
| 11:00–12:30 assistant    |
| 12:30–14:00 assistant    |

## **Online Entry Process**

- Login to ResultsHQ using your email address.
  <u>https://resultshq.com.au/</u>
  Use the Forgot your Password function to recover lost password.
- 2 Click **Nominations** on the top menu bar.

| ResultsHQ |          |             |                 |  |  |  |  |  |  |  |
|-----------|----------|-------------|-----------------|--|--|--|--|--|--|--|
| HOME      | CALENDAR | NOMINATIONS | ACHIEVEMENTBOOK |  |  |  |  |  |  |  |

<sup>3</sup> Click **Begin Nomination** button next to the **Championship Day-Mar-24** line.

Nominations

Nominating from: Maryborough LAC

| Host Centre     | Meet                    | Meet Date   | Cut off Date |                  |
|-----------------|-------------------------|-------------|--------------|------------------|
| Maryborough LAC | Championship Day-Mar-21 | 21 Mar 2021 | 21 Mar 2021  | Begin Nomination |

- 4 Tick up to 4 events for each athlete and then click **Next** button.
- <sup>5</sup> Click Next button on the Summary page if you are happy with the events, otherwise click the Edit button
- 6 Change Payment Method to Cash/EFT/Voucher and then click the Pay Cash/EFT button. Please note that there is no charge and no requirement to enter credit card details.
- 7 You can **Print** the summary page which includes a list of the events entered.

You do not need to complete the manual entry form if you register online